## **Signal1 Demonstration**

## Files

The files for this demonstration can be found in the rlogin cluster in the directory

```
/web/courses/cs3214/spring2014/butta/examples/signal-demo/signal1
```

The files are main.c, Makefile rngs.c rngs.h.

The Makefile will create an executable named quad1. This program computes the integral (the area under the curve) of a simple function using a Monte Carlo random sampling technique.

## Purpose

The purposes of this demonstration are

- to explore the effect on an executing process of sending different signals from the terminal,
- to see how gdb can be used to help gain information about programs that receive signals

### Part 1: Steps

- 1. Run the makefile to create the executable program quad1. Execute quad1 under gdb using the command "gdb quad1". You should see some copyright information printed by gdb followed by the (gdb) prompt.
- 2. At the (gdb) prompt begin the execution of quad1 by using gdb's run command. You should see a message that begins "Starting program..."
- 3. When the quadl program is running send the "stop" signal to the program by entering a cntl-z (simultaneously pressing the "control" and "z" keys). You should see output from gdb that begins "Program received signal SIGTSTP, Stopped (user)..."
- 4. The output from gdb shows the line of C code that was being executed at the time the signal arrived, the line number (as filename:linenumber) of the line of C code that was executing. You can see the current program counter using the gdb command "print \$pc". You can see how many random samples so far are above the curve by using the gdb command "print above" where above is a variable declared in main.c. You can see how many random samples so far are below the curve by using the gdb command "print below". Write the program counter value and the values of above and below in the table below.
- 5. Continue the execution of the process executing the quad program by the gdb command "continue". Note: If gdb again immediately stops with a SIGTSP signal, enter the "continue" command again. Note that you can use the gdb command "quit" at the gdb prompt to end the execution of gdb and the process executing the quad1 program.
- 6. Repeat steps 3-5 a number of times and continue filling in the table below.

| Program Counter | above | below |
|-----------------|-------|-------|
|                 |       |       |
|                 |       |       |
|                 |       |       |
|                 |       |       |
|                 |       |       |

# Questions

Based on your observations, answer these questions.

1. Is there any way to predict at what point in the execution of a program a signal will be received?

2. Does the signal have any effect on what is computed by the program?